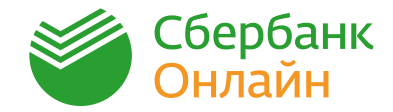

## ОТКРЫТИЕ АККРЕДИТИВА

Убедитесь, что на вашем телефоне установлена последняя версия Сбербанк Онлайн

IOS

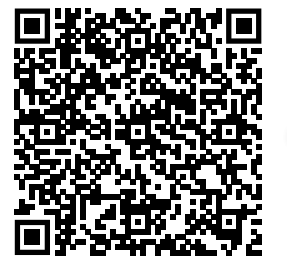

Быстро скачать или обновить Сбербанк Онлайн наведите камеру телефона на QR-код.

Зайдите в Сбербанк Онлайн. На главном экране нажмите строку поиска.

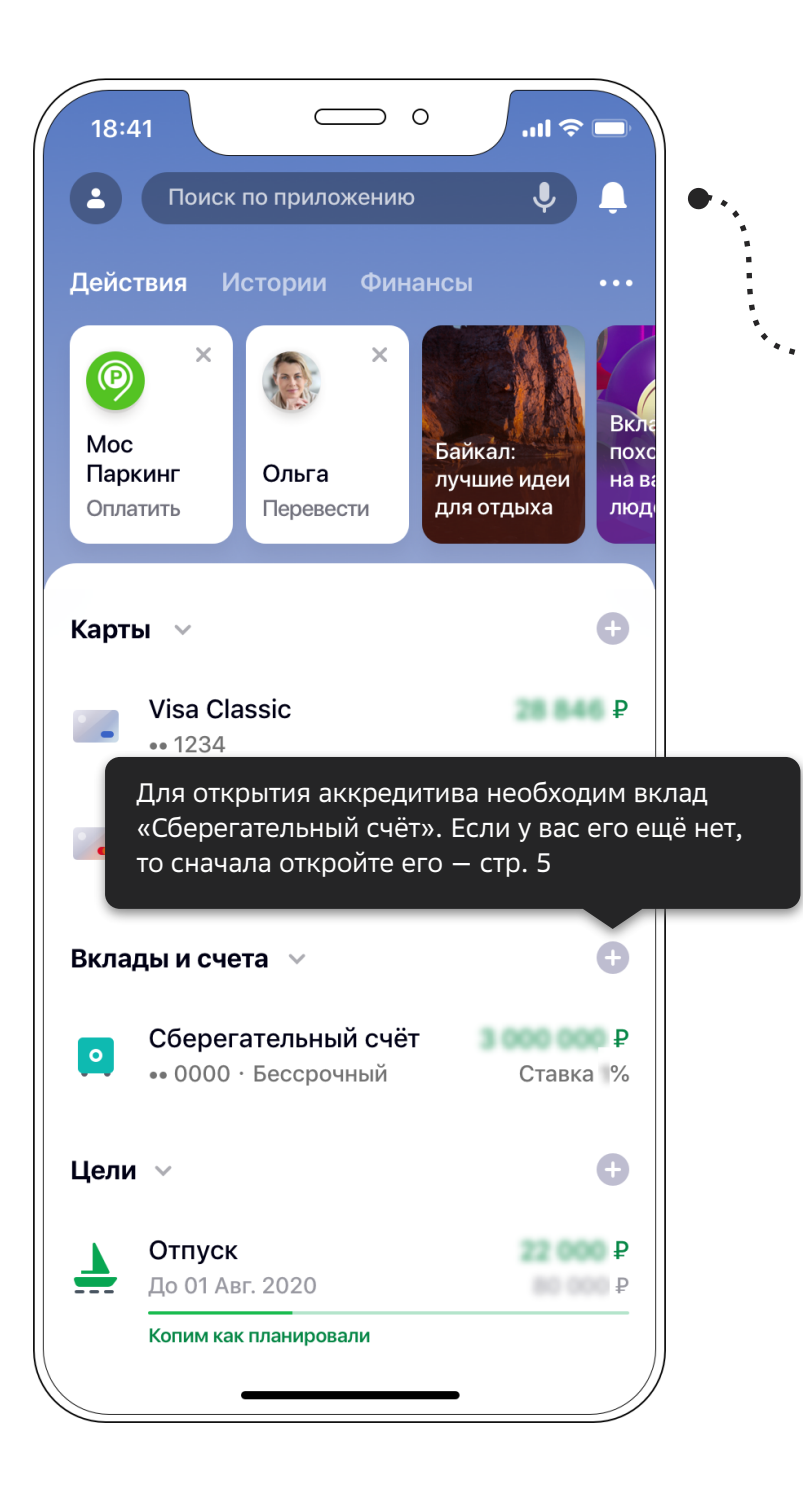

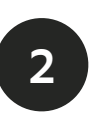

18:41

Аккредитивы

**П** Аккредитивы

В строке поиска введите слово «аккредитивы» и выберите услугу.

€H→

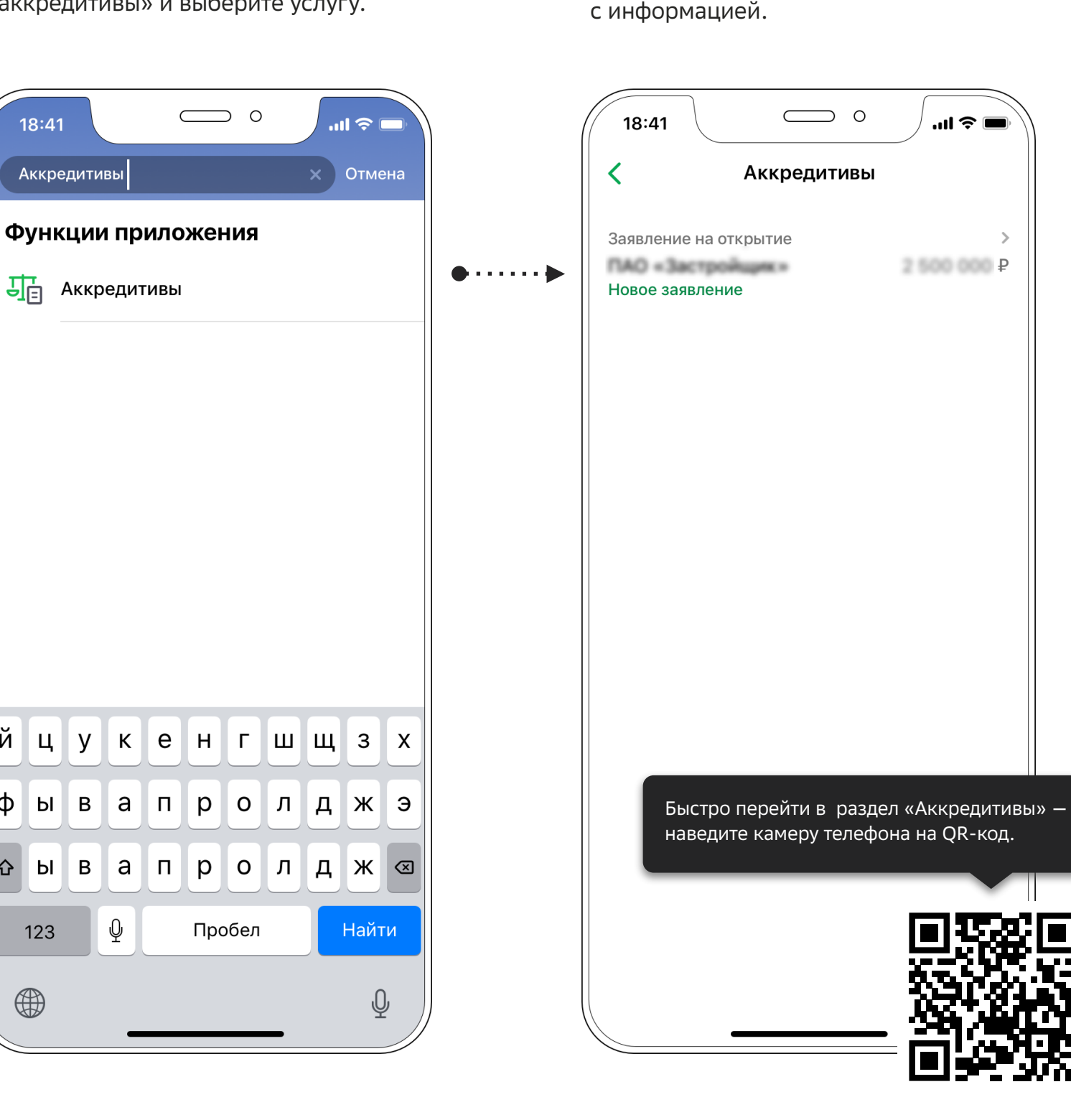

3

Нажмите на заявление для ознакомления

й

φ

습 Ы

123

цу

ЫВ

В

Κ е

а

Ŷ

п

4

Проверьте данные от застройщика и нажмите **Продолжить**.

| 18                                                                                | 8:41 0 ?                                                             |  |  |
|-----------------------------------------------------------------------------------|----------------------------------------------------------------------|--|--|
| < Заявление на открытие                                                           |                                                                      |  |  |
| 0                                                                                 | Счёт списания ><br>Сберегательный счёт ₽<br>•• 0000                  |  |  |
| Если вк.<br>открыт.                                                               | лад «Сберегательный счёт» еще не<br>то сначала откройте его — стр. 5 |  |  |
| Потом вернитесь к аккредитиву.                                                    |                                                                      |  |  |
| 20                                                                                | 00 P                                                                 |  |  |
| Наименования получателя                                                           |                                                                      |  |  |
| na.                                                                               | О «Застройщик»                                                       |  |  |
| ИНН получателя                                                                    |                                                                      |  |  |
| 123                                                                               |                                                                      |  |  |
| Pac                                                                               | четный счёт получателя                                               |  |  |
| В случае обнаружения ошибки в условиях<br>аккредитива — обратитесь к застройщику. |                                                                      |  |  |
| Сро                                                                               | ок действия аккредитива                                              |  |  |
|                                                                                   | продолжить                                                           |  |  |
|                                                                                   |                                                                      |  |  |

5

Перейдите по ссылке **документы по операции** и проверьте данные. Если все верно, установите флажок 🗸 и нажмите **Подтвердить**.

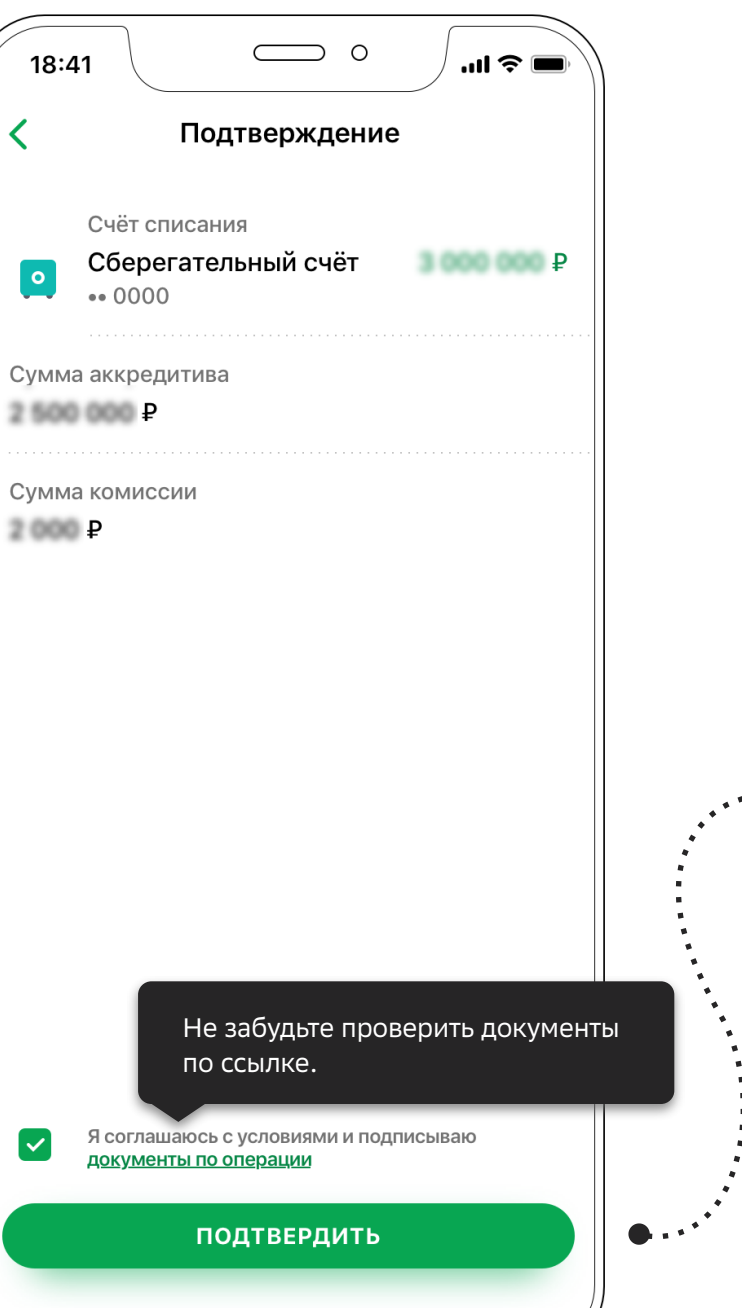

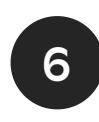

Прочтите сообщение, нажмите **ОК** и сохраните документы.

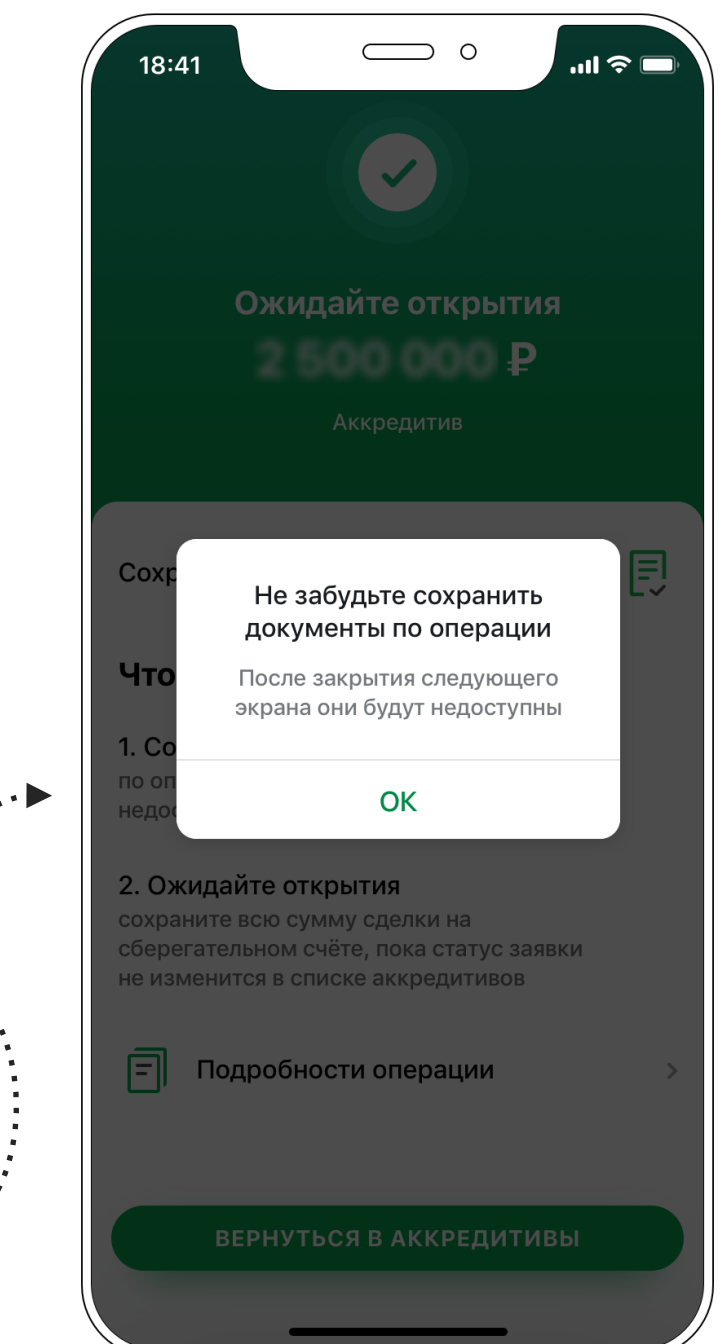

. . . . . . .

7

Аккредитив откроется через некоторое время.

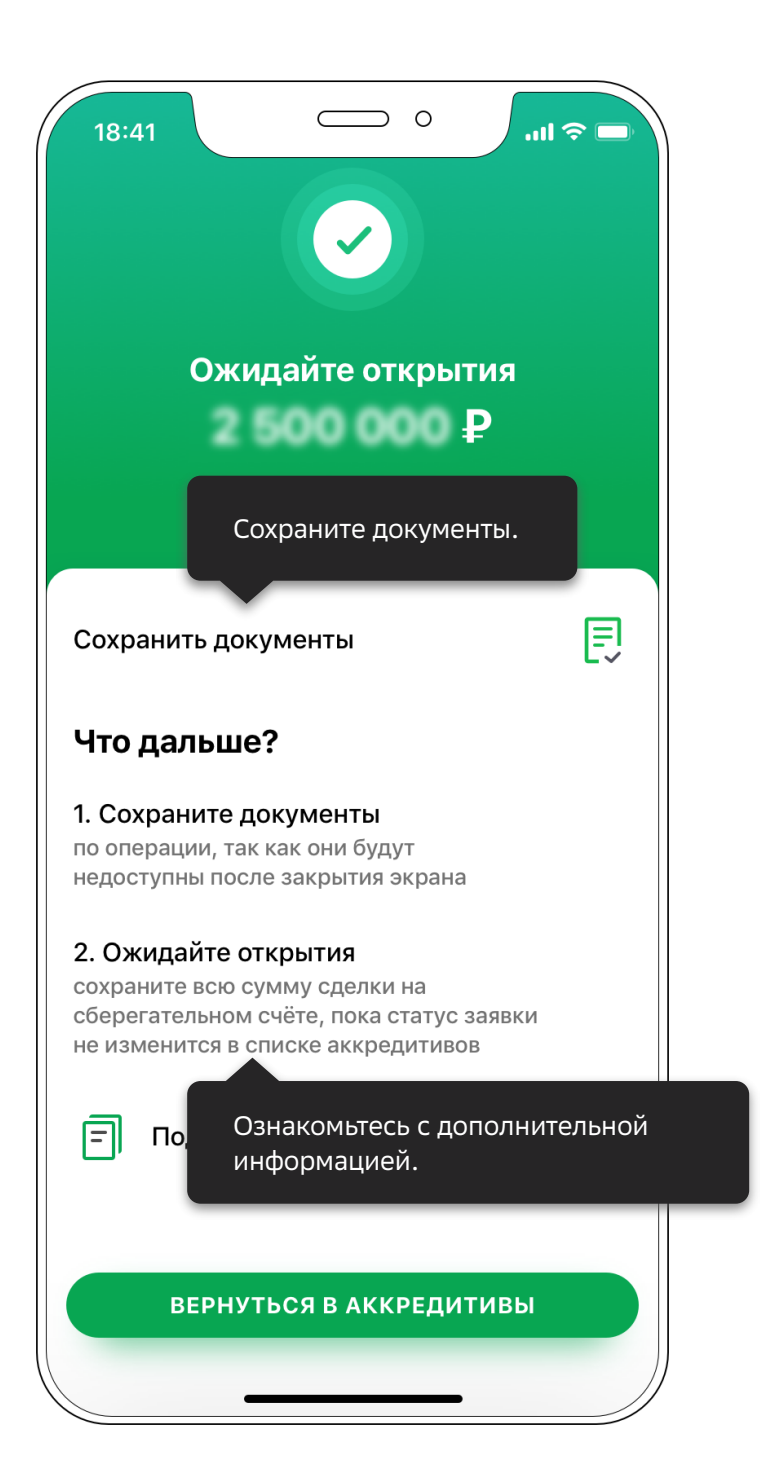

8

Чтобы отследить статус заявления, в строке поиска снова введите слово «аккредитивы» и выберите услугу.

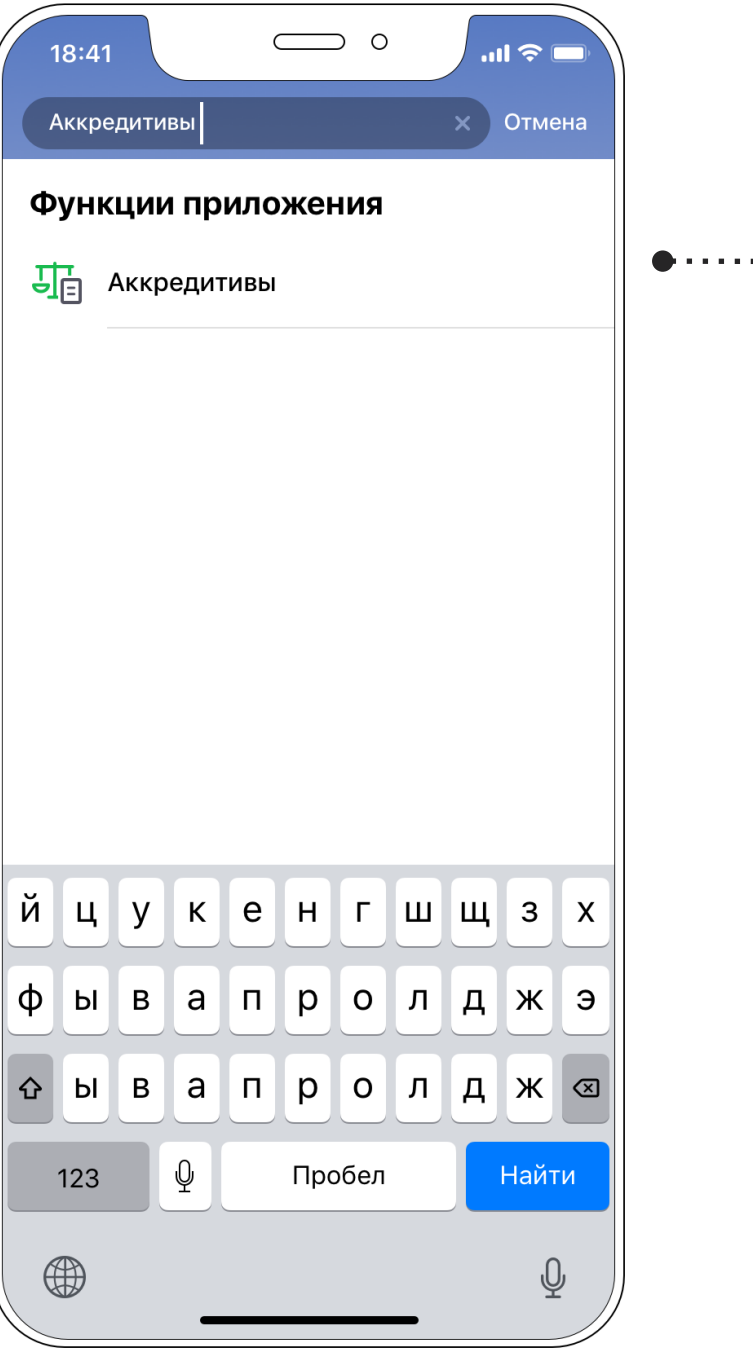

9

Ознакомьтесь со статусом аккредитива.

| 18:4            | 1                                                            |                                           |
|-----------------|--------------------------------------------------------------|-------------------------------------------|
| <               | Аккреди                                                      | тивы                                      |
| Заявле<br>№1020 | ение на открытие<br>030101                                   | ><br>2 500 000 ₽                          |
| Ко<br>ста<br>из | огда заявление буд<br>атус «ожидайте отн<br>менится на номер | ет обработано,<br><рытия»<br>аккредитива. |
|                 |                                                              |                                           |
|                 |                                                              |                                           |
|                 |                                                              |                                           |
|                 |                                                              |                                           |
|                 |                                                              |                                           |
|                 |                                                              |                                           |

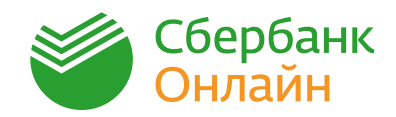

## ОТКРЫТИЕ И ПОПОЛНИЕ ВКЛАДА «СБЕРЕГАТЕЛЬНЫЙ СЧЁТ»

Условием открытия аккредитива является наличие вклада «Сберегательный счёт», так как он будет являться счётом для списания денег в аккредитиве.

Если у вас нет вклада «Сберегательный счёт», то сначала откройте его и пополните на сумму сделки аккредитива с учётом комиссии банка.

IOS

На главном экране нажмите на иконку 🕀 в разделе «Вклады и счета».

1

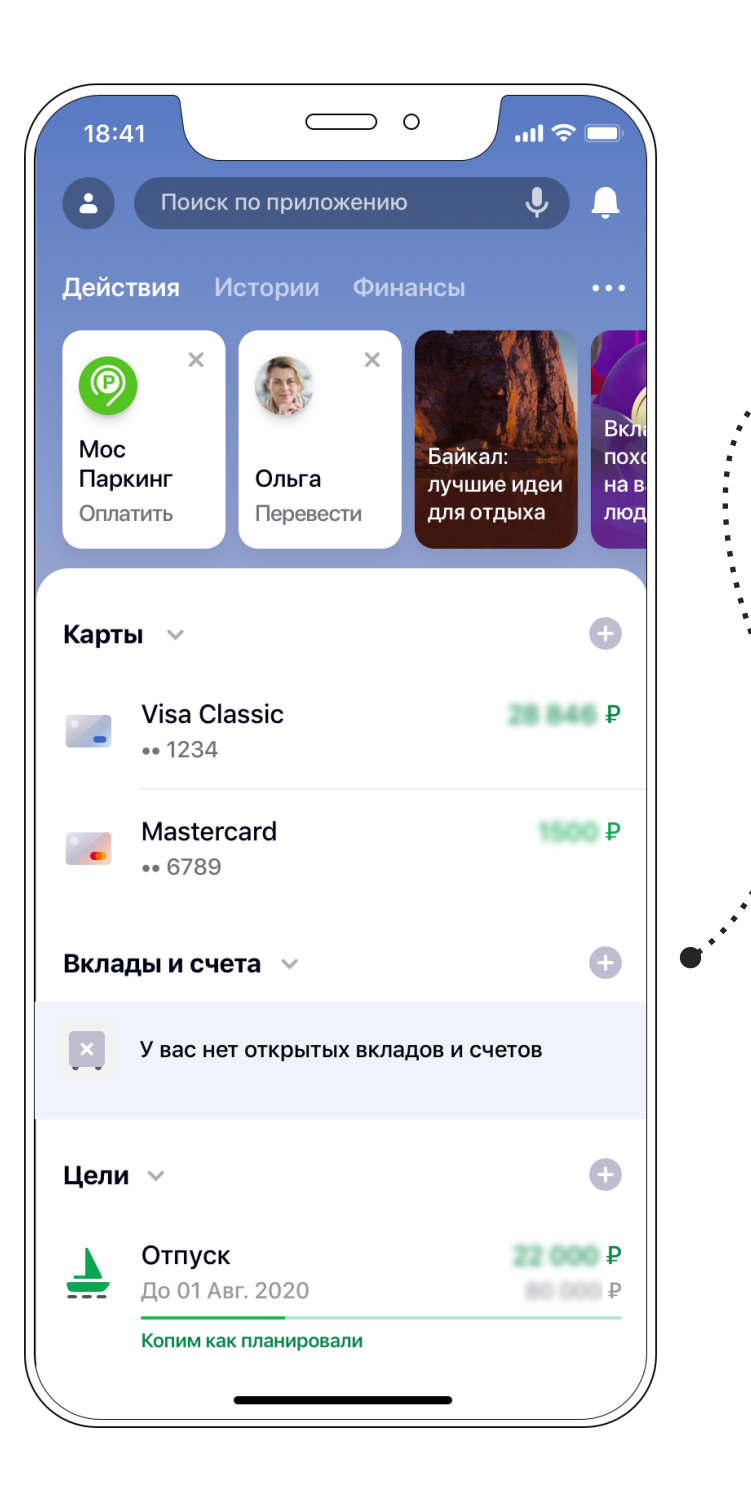

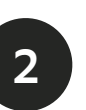

Выберите из списка вклад «Сберегательный счёт». Нажмите **Открыть вклад под X % годовых** и перейдите к открытию этого вклада.

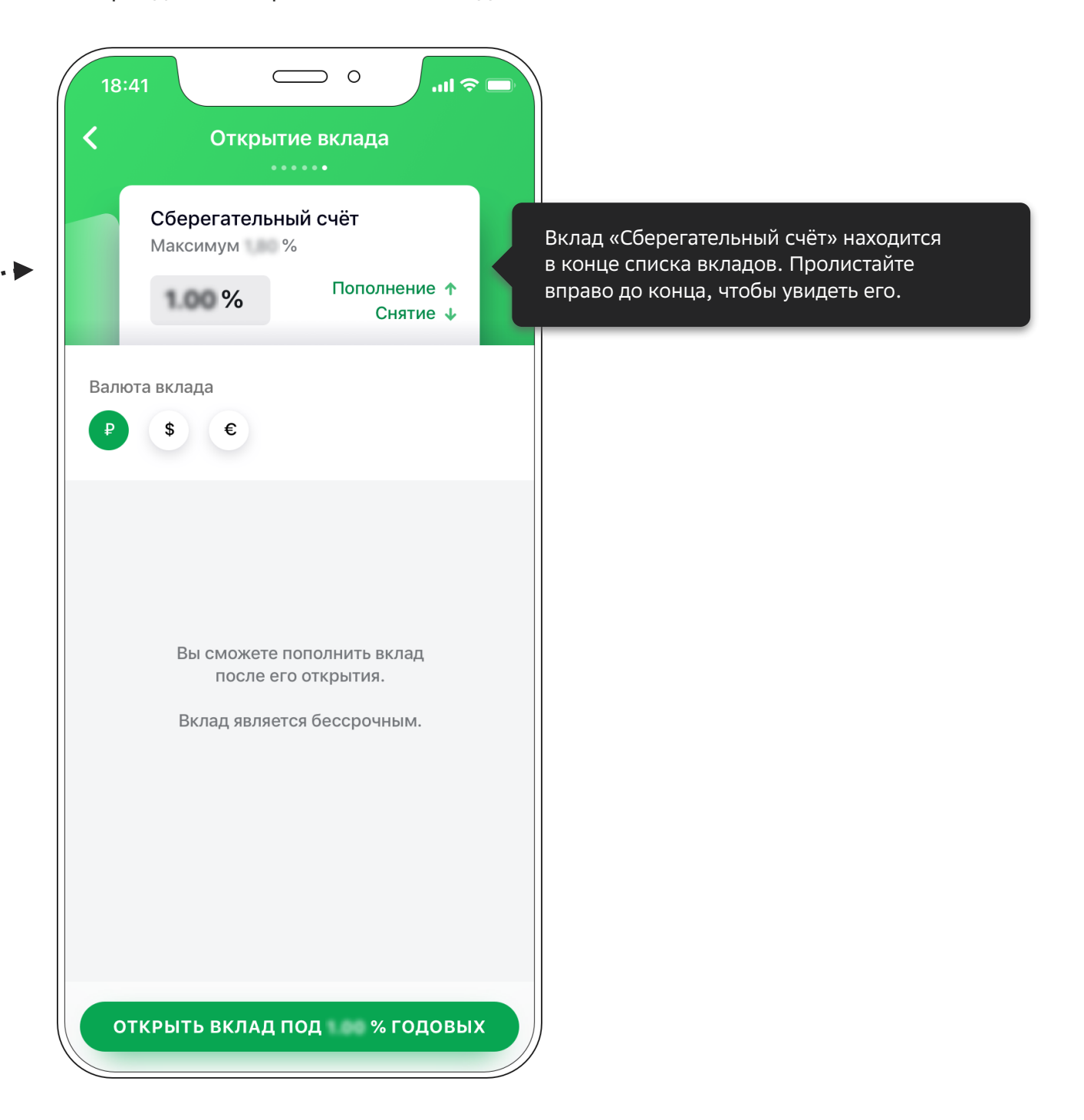

3

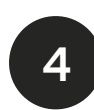

Открытый вклад «Сберегательный счёт» появится на главном экране в разделе «Вклады и счета». Нажмите на него. Нажмите Пополнить счёт и перейдите к пополнению на сумму сделки аккредитива с учётом комиссии банка.

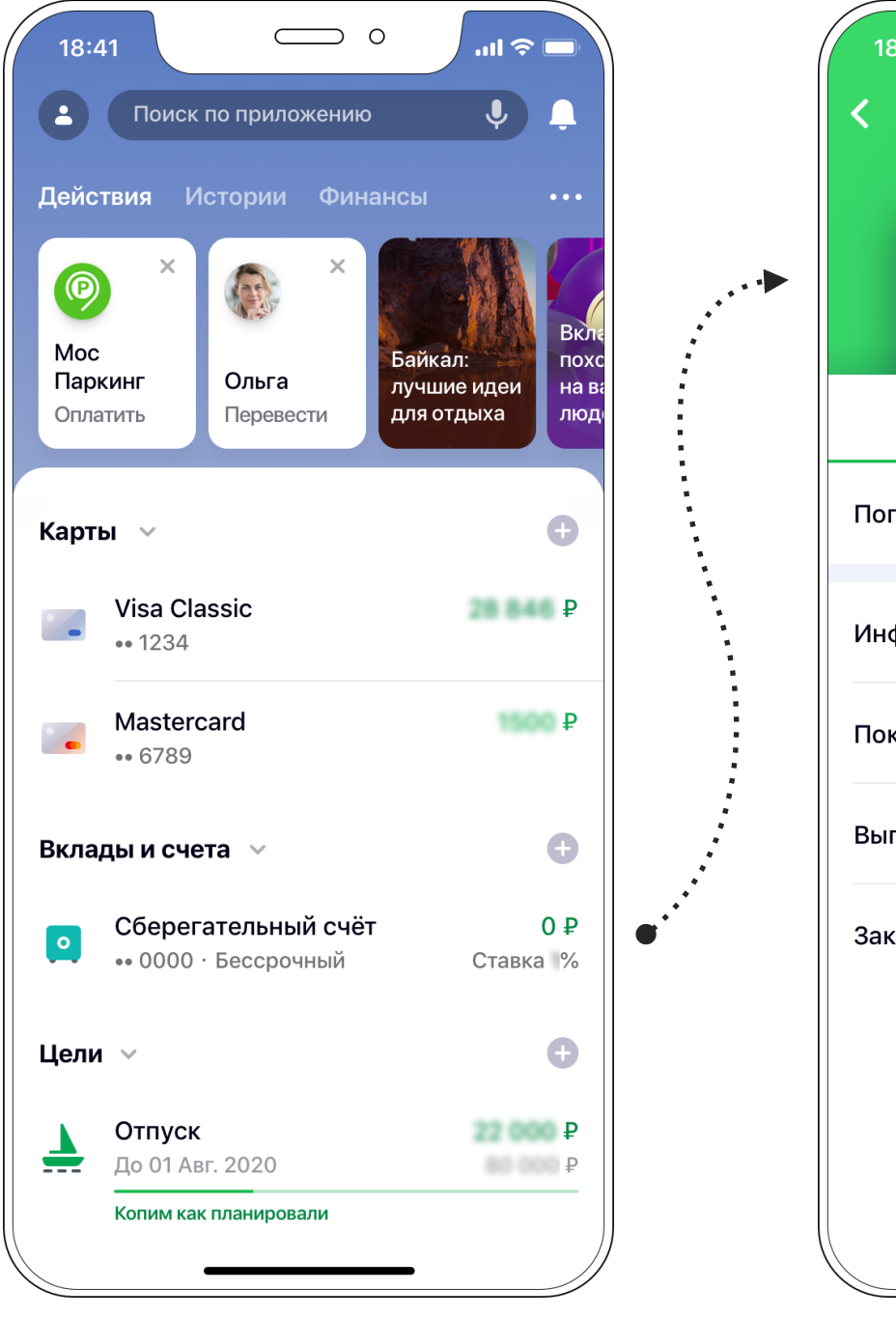

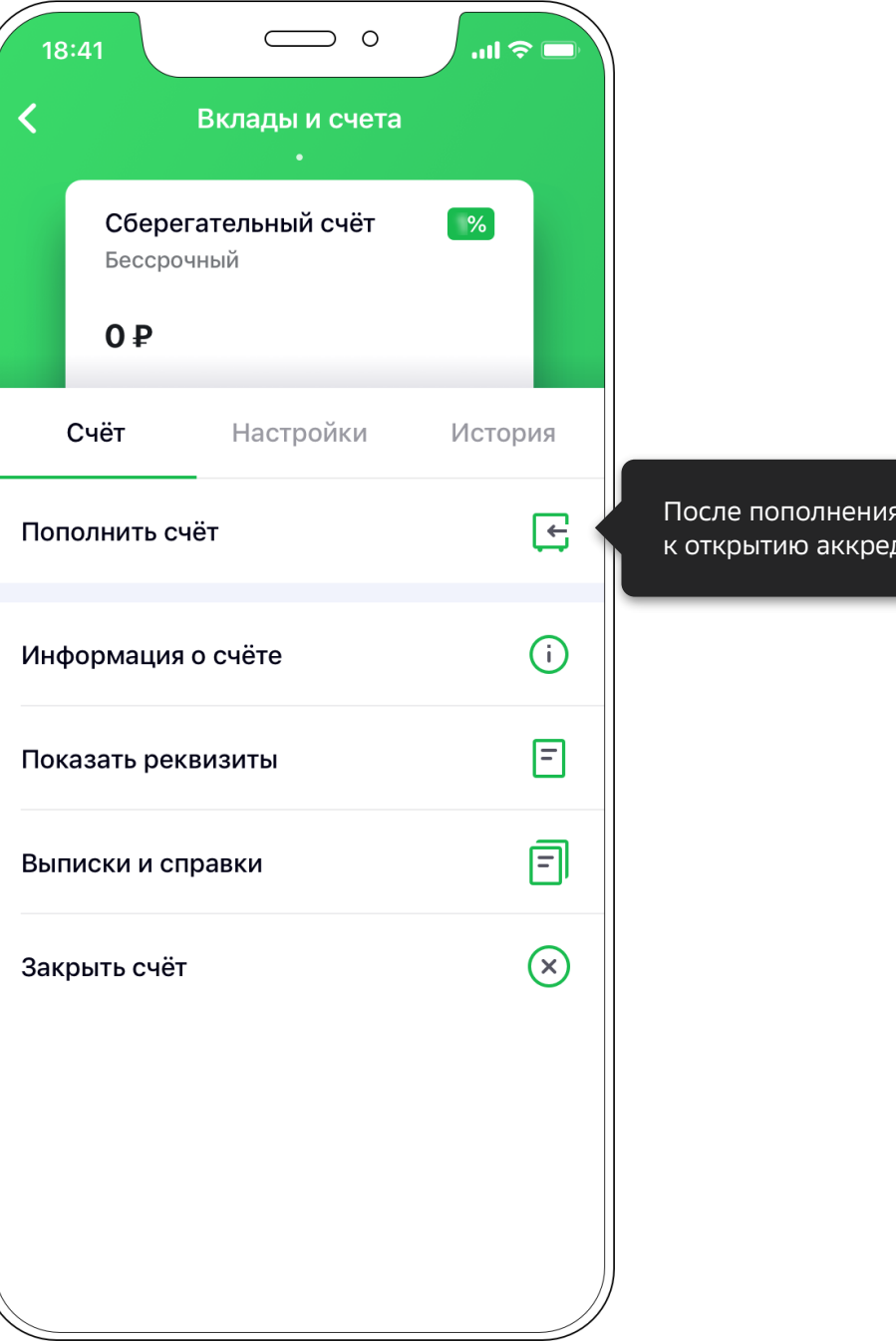

После пополнения вклада вернитесь к открытию аккредитива — стр. 2